## Como importar a agenda do Gmail para o Webmail USP

02/05/2024 18:30:25

## Imprimir artigo da FAQ

|                                                                                                    |                      |                     |                     | •                |          |
|----------------------------------------------------------------------------------------------------|----------------------|---------------------|---------------------|------------------|----------|
| Categoria:                                                                                                    | Webmail USP - Zimbra | Votos:              | 0                   |                  |          |
| Estado:                                                                                                    | público (todos)      | Resultado:          | 0.00 %              |                  |          |
| Idioma:                                                                                                    | pt_BR                | Última atualização: | Qui 10 Nov 16:24:43 | 2016 (America/Sa | o_Paulo) |
|                                                                                                    |                      |                     |                     |                  |          |
| Palavras-chave                                                                                                    |                      |                     |                     |                  |          |
| importar agenda webmail                                                                                                    |                      |                     |                     |                  |          |
|                                                                                                    |                      |                     |                     |                  |          |
| Dúvida (ou problema) (público)                                                                                                    |                      |                     |                     |                  |          |
| Como importar a agenda do Gmail                                                                                                    |                      |                     |                     |                  |          |
|                                                                                                    |                      |                     |                     |                  |          |
| Resposta (ou solução) (público)                                                                                                    |                      |                     |                     |                  |          |
| 1) Ao acessar o Gmail, clique na opção "Agenda", conforme imagem abaixo:                                                                                                    |                      |                     |                     |                  |          |
| 2) Na nova tela, verifique na coluna do lado esquerdo, a opção "Minhas<br>agendas". Abaixo dela, existem as agendas que você possui. Selecione a agenda<br>desejada e clique em "Configurações da agenda", conforme a imagem: |                      |                     |                     |                  |          |
| 3) Onde existem informações sobre "Endereço privado", clique sobre a opção<br>"ICAL":                                                                                                    |                      |                     |                     |                  |          |
| 4) Agora devemos baixar o arquivo referente a agenda do Gmail:                                                                                                    |                      |                     |                     |                  |          |
| ) Na tela principal do Webmail USP, selecione a opção "Preferências":                                                                                                    |                      |                     |                     |                  |          |
| ) Na coluna do lado esquerdo, selecione "Importar / Exportar":                                                                                                    |                      |                     |                     |                  |          |
| ) Agora basta escolher o arquivo e clicar no botão "Importar". Agora as<br>formações das agendas estarão disponíveis no Webmail USP.                                                                                          |                      |                     |                     |                  |          |
|                                                                                                    |                      |                     |                     |                  |          |